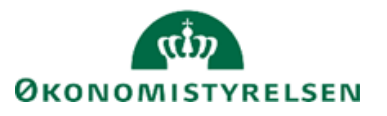

Side 1 af 18

# DBWS i Navision Stat 11.0

ØSY/NS/RASEG Dato 21.10.2022

Danske Bank Webservice Installationsvejledning

Overblik

#### Formål

Denne installationsvejledning er en guide i hvordan du opsætter DBWS integrationen i Navision Stat. Både

#### Indholdsfortegnelse

| Overblik                                                                | 1 |
|-------------------------------------------------------------------------|---|
| Formål                                                                  | 1 |
| Målgruppe                                                               | 2 |
| Beskrevet og supporteret for                                            | 2 |
| Seneste ændring                                                         | 2 |
| Før du går i gang                                                       | 3 |
| Installationskrav                                                       | 3 |
| Certifikat                                                              | 3 |
| Sådan installeres Danske Bank Webservice                                | 4 |
| Oprettelse af WS-bruger                                                 | 4 |
| Installation af WS komponent på Service-Tier                            | 4 |
| Installation brugercertifikat for servicebrugeren                       | 5 |
| Installation af Rodcertifikat                                           | 8 |
| Opsætning af Navision Stat databasen                                    | 9 |
| Opdatering af DB WS, TLS1.2 maj 20201                                   | 1 |
| Opgradering af Payment Management og Collection Management fra Continia |   |
|                                                                         | 4 |

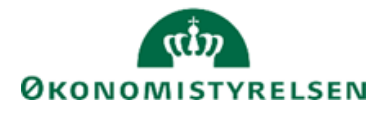

Side 2 af 18

#### Målgruppe

Denne vejledning er rettet mod den relevante IT-funktion, som skal installere Danske Bank Webservice som omfatter opsætning af applikationsserver, installering af tilhørende certifikater, samt opsætning i Navision Stat regnskabet.

Opsætningen i regnskabet kan evt. udføres af regnskabsmedarbejder.

#### Beskrevet og supporteret for

Windows Server 2019

#### Copyright

© 2022 Microsoft Corporation and Økonomistyrelsen. All rights reserved.

#### Seneste ændring

| Publiceret første gang: | 28. marts 2019   |
|-------------------------|------------------|
| Seneste ændring:        | 21. oktober 2022 |

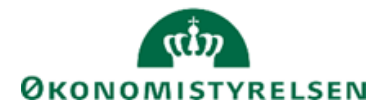

Side 3 af 18

# Før du går i gang

#### Installationskrav

Installationen tager udgangspunkt i Windows Server 2019. Installationen vil sandsynligvis ligeledes virke på nyere versioner af Windows Server, men er ikke testet herpå.

#### Certifikat

Danske Bank Webservice integrationen afhænger af, at der installeres et rodcertifikat fra Dansk Bank. Nyeste rodcertifikat skal gerne kunne finde i pakken "XX \_Continia\_DB\_WS". Ydermere skal der installeres et brugercertifikat for servicebrugeren, dette installeres via programmet

'ContiniaDanskeBankCertificateInstaller.exe', der også følger med i pakken.

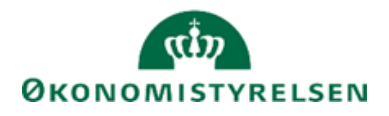

Side 4 af 18

### Sådan installeres Danske Bank Webservice

I forbindelse med opgradering til NS9.0, og PM2.25 blev mulighed for at udveksle betalingsdata med Danske Bank via DB WS introduceret. Dette fremfor det tidligere API. Som institution kan man selv vælge, hvornår der skiftes metode (API/WS) for det enkelte regnskab, forudsat at Navision Stat installationen er forberedt herfor.

#### **Oprettelse af WS-bruger**

- 1. Såfremt man har en eksisterende API-bruger opsat for regnskabet, kan denne videreføres som WS bruger via bestilling af et webservicemodul. Slutresultatet af denne proces er en fremsendelse af en midlertidig PIN-kode tilhørende det eksisterende brugernummer for API-brugeren
- 2. Såfremt man ikke allerede har opsat en API-bruger for regnskabet kan der bestilles en ny WS bruger. Slutresultatet af denne proces er en fremsendelse af en midlertidig PIN-kode og et nyt brugernummer.

Bemærk, den midlertidige PIN-kode udløber efter 3 måneder!

Se vejledning fra Danske Bank på: <u>Dette link</u> under afsnittet 'Etablering af Webservice i Business Online'

#### Installation af WS komponent på Service-Tier

- 3. Tilgå service tier'et med en bruger, der har administratorrettigheder.
- 4. Download Continia\_DB\_WS.zip og udpak filerne.
- 5. Find filen Continia.DB.WS.dll under Continia\_Addins.zip/Continia/Continia.DB.WS'.
- 6. Filen skal kopieres ind i ADD-INS biblioteket, typisk: c:\Program Files\Microsoft Dynamics NAV\110\service\Add-ins\.

Tjek herefter, at filen Continia.DB.WS.dll ikke er 'Blocked', under Properties.

7. Genstart alle klient services, hvor 'Credential Type' er enten 'Windows' (win) eller 'NavUserPassword' (psw), for en sikring af, at ændringen slår igennem.

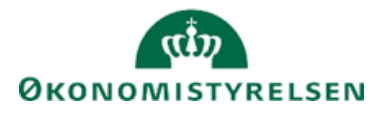

#### Side 5 af 18 Installation brugercertifikat for servicebrugeren

- Tilgå nu service tier'et (applikationsserveren) med servicebrugeren, der benyttes til klientservices, og afvikl 'ContiniaDanskeBankCertificateInstaller.exe' for at danne certifikatet.
- 'Select XML store patch' og vælg ny folder 'C:\Danske Bank Certifikater\'. Indtast hhv. customer ID (brugernummer) og 4-cifrede pin code (sikkerhedskode), der er erhvervet fra Danske Bank. Klik 'Create Certificates'

| Continia Danske Bank Certificate In 🗕 🗖 🗙 |
|-------------------------------------------|
| Select Xml store path: Select Path        |
| Enter customer id:                        |
| Enter pin code:                           |
| Create Certificates                       |

10. Klik herefter på OK for at bekræfte, at du har foretaget certifikatinstallation med den servicebruger, der benyttes til klientservicerne.

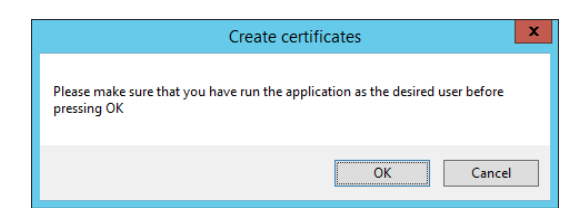

- 11. Klik på Yes for at bekræfte, at navnet på sikkerhedscertifikatet i folderen ContiniaDBCertificate-Installer er DBGROOT.
- 12. Klik herefter OK til dialogboksen:

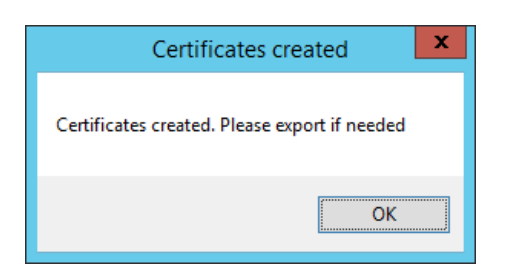

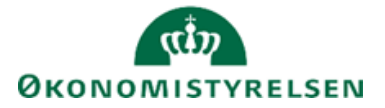

Side 6 af 18

Certifikatfilen, '[Brugernummer].xml' skulle nu gerne være dannet og gemt i 'C:\Danske Bank Certifikater\'. Hvis certifikatfilen ikke har navnet i formatet: '[Brugernummer].xml' er det vigtigt at du omdøber filen.

Bemærk at hvis certifikatet skal bruges på flere servere, skal certifikat og xml-fil nu kopieres til eventuelle ekstra servere.

NST-Brugeren skal som minimum tildeles MODIFY-rettigheder til XML-Filen.

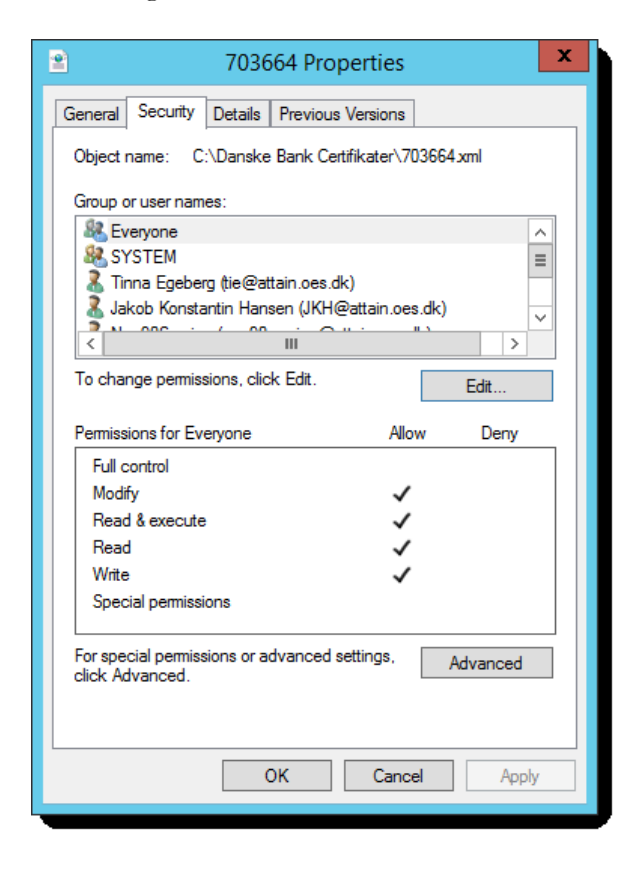

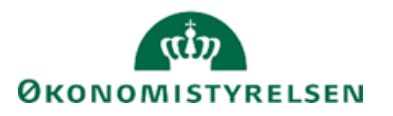

| Side | e 7 af 18                                           |
|------|-----------------------------------------------------|
|      | Permissions for 703664                              |
|      | Security                                            |
|      | Object name: C:\Danske Bank Certifikater\703664.xml |
|      | Group or user names:                                |
|      | & Everyone                                          |
|      | XSYSTEM     Inna Enebern (tie@attain.oes.dk)     ■  |
|      | 👗 Jakob Konstantin Hansen (JKH@attain.oes.dk)       |
|      | ▲ Nav90Service (nav90service@attain.oes.dk)         |
|      |                                                     |
|      | Add Remove                                          |
|      | Permissions for Everyone Allow Deny                 |
|      | Full control                                        |
|      | Modify                                              |
|      | Read                                                |
|      | Write 🔽 🗌 🧹                                         |
|      |                                                     |
|      |                                                     |
|      | OK Cancel Apply                                     |
|      |                                                     |

Stien til xml-filen skal efterfølgende angives i Navision Stat. Dette gøres ved at følge den videre vejledning.

13. Når der udveksles data med Danske Bank via DB Webservice gemmer systemet en logfil. Det gælder både når der sendes betalinger direkte til banken, hvor banken returnerer kvitteringer for modtagelse, eller når der hentes filer til bankkontoafstemning og ved indlæsning af valutakurser. Logfilerne bliver altid prøvet gemt på C-drevet på applikationsserveren under stien 'C:\Data\Test'. Alle brugere der enten sender betalinger eller indlæser filer vil derfor skulle have oprettet en mappe "Test" på deres C-Drev. Systemet kan automatisk oprette denne placering, men så skal man bekræfte oprettelsen via en dialogboks ved første anvendelse af DB Webservice. Det anbefales derfor at mappen oprettes manuelt med MODIFY adgang til servicebrugeren.

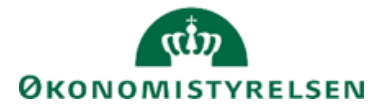

#### Side 8 af 18 Installation af Rodcertifikat

Ud over brugercertifikatet skal der installeres et rodcertifikat fra Danske Bank på service-tier (Applikationsserveren). Rodcertifikatet findes i pakken "Continia\_DB\_WS" og hedder 'DBGROOT.cer'.

- 14. For at installere dette på service-tier skal man logge ind med administratorrettigheder på serveren og dobbeltklikke på certifikatet.
- 15. Vælg herefter "Installer certifikat".
- 16. Vælg "Lokal Computer".
- 17. Vælg "Placer alle certifikater i følgende certifikatlager".
- 18. Vælg "Gennemse..." og herefter mappen "Personligt".
- 19. Certifikatet er nu installeret.

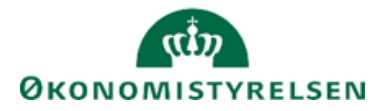

Side 9 af 18 Opsætning af Navision Stat databasen

20. Åbn relevant regnskab.

21. Tilgå Bankcentraler under stien Afdelinger/Opsætning/Programopsætning/Økonomistyring/ Finans/Betalingsformidling/Avanceret/Bankcentraler. Opret ny Bankcentral med koden 'DBIS020022' jf. nedenstående opsætning:

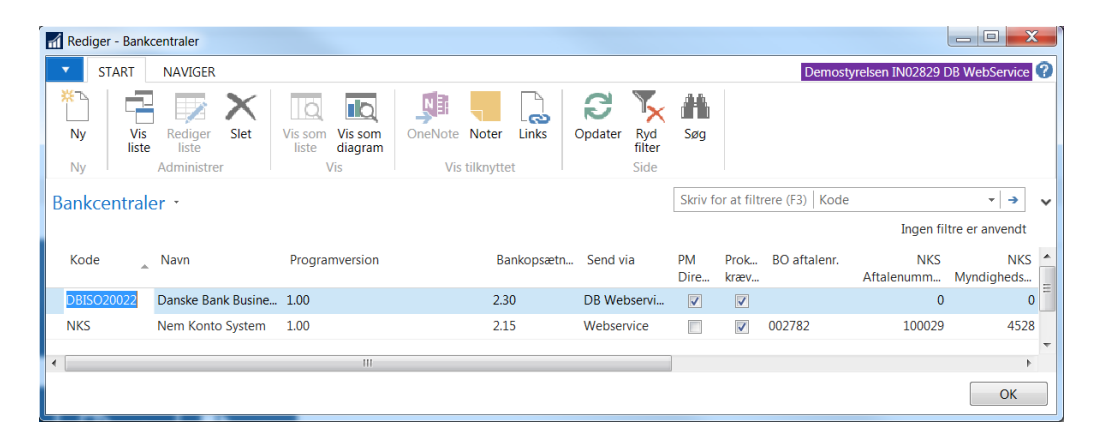

#### 22. Tilgå Bank under stien

Afdelinger/Økonomistyring/Opsætning/Betalingsformidling/Bank. Opret nyt bankkort med koden 'DBWS' jf. nedenstående opsætning. Brugernummeret enten skal enten være det samme brugernummer (Customer ID) som tidligere blev anvendt for API-brugeren eller det nye, der er modtaget for WS-brugeren, fra Danske Bank.

| Vis - Bankkort - DBWS        |                        |                                                    |                 |              |                            |
|------------------------------|------------------------|----------------------------------------------------|-----------------|--------------|----------------------------|
| START NAVIGER                |                        |                                                    |                 | Demostyrelse | en IN02829 DB WebService 🕜 |
| Vis Ny<br>Administrer        | te Noter Links Opda    | er Ryd<br>filter Side → Gå til<br>Forrige<br>Næste |                 |              |                            |
| DBWS                         |                        |                                                    |                 |              |                            |
| Generelt                     |                        |                                                    |                 |              | ^                          |
| Kode:                        | DBWS                   |                                                    | Bestil status:  | Alle         | •                          |
| Navn:                        | Danske Bank WebService | •                                                  | Anvendes:       | $\checkmark$ |                            |
| Filnavn indland (send):      |                        |                                                    | Direkte:        |              |                            |
| Filnavn udland (send):       |                        |                                                    | Brugernummer:   | 703664       |                            |
| Advar ved fil-overskrivning: | ×                      |                                                    | Sikkerhedskode: |              |                            |
| Bankcentralkode:             | DBISO20022 -           |                                                    | Hoved reg. nr.: |              |                            |
| Aktiver Log:                 |                        |                                                    | Kreditor nr.:   |              |                            |
| Afstemning                   |                        |                                                    |                 |              | *                          |
|                              |                        |                                                    |                 |              | Luk                        |

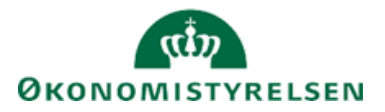

Side 10 af 18

23. I det nyoprettede bankkort 'DBWS' vælges 'Navigér' og 'Certifikater/Brugere'

| 🚮 Rediger - Ce      | ertifikat håndtering |                              | X |
|---------------------|----------------------|------------------------------|---|
| T START             | HANDLINGER           | Demostyrelsen IN0            | ? |
| Slet<br>Administrer | Opdater Søg<br>Side  |                              |   |
| Bruger-id           | Bruger kode          | Certifikatsti                |   |
|                     | ▼ 703664             | C:\Danske Bank Certifikater\ | = |
|                     |                      |                              | - |
|                     |                      | ОК                           |   |

Feltet Bruger-ID efterlades blankt, mens du skal udfylde 'Bruger kode' med API/WS brugernummeret fra 'Brugernummer' feltet på selve bankkortet. Udfyld ligeledes feltet 'Certifikatsti' med den sti, hvor certifikatfilen er gemt på serveren, og klik OK.

**Bemærk!** Certifikatet kan kun anvendes for de regnskaber, hvor det opsatte brugernummer på regnskabets bankkort for DBISO20022, er magen til det brugernummer, som certifikatet er dannet med.

**Bemærk!** Beskrivelsen forudsætter ligeledes at certifikaterne installeres under servicebrugere (CURRENT USER)<sup>1</sup>. Der skal derfor installeres et certifikat pr. servicebruger. I tilfælde af, at der anvendes forskellige servicebrugere til forskellige klientservices, skal der således dannes en certifikatpakke pr. servicebruger. Hvis den samme servicebrugere derimod opsættes for flere services, kan man nøjes med et certifikat, så længe det sker inden for den samme server.

<sup>&</sup>lt;sup>1</sup> Hvis privatnøglen til det certifikat, der installeres under CURRENT USER er markeret som 'Eksporterbar', kan man i øvrigt normalt blot eksportere det, og lægge det ind i LOCAL MACHINE, hvorefter alle, som man giver rettigheder kan tilgå det. Adgang til certifikatets private nøgle kan styres via funktionen "Manage Private Keys".

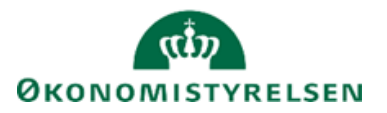

## Side 11 af 18 Opdatering af DB WS, TLS1.2 maj 2020

Afledt af Danske Banks skærpede krav til integrationer op mod deres webserviceløsning, frigives der med Navision Stat 9.5 en opdateret integrationskomponent. Det er vigtigt at komponenten er installeret og instrukserne i følgende vejledningen er fulgt inden d. 31. maj 2020, da Danske Banks webserviceløsning ellers vil afvise al kommunikation fra denne dato.

Hvis du er driftsansvarlig og hoster Navision Stat installationer der først skal opgraderes til version 9.5 EFTER d. 31. maj 2020, skal du derfor følge vejledningen her inden d. 31. maj 2020.

Opgraderingen sker på service-tier (applikationsserveren) og påvirker således alle Navision Stat instanser der afvikles på denne. Komponenten og de øvrige ændringer er bagud kompatibel med Navision Stat version til og med 9.0.

Til NS9.5 frigives der en ny Continia\_DB\_WS.dll kommunikationskomponent. Komponenten har ændringsdatoen: "09-03-2020".

1. Komponenten skal installeres på service-tier og dvs. alle applikationsservere. Den installeres ved at udskifte nuværende kommunikationskomponent i "addins"-mappen, der typisk findes under:

"C:\Program Files\Microsoft Dynamics NAV\90\Service\Add-ins"

- 2. For at ændringen skal træde i kraft skal alle NST services genstartes på alle applikationsservere.
- 3. Ud over udskiftning af komponenten skal alle applikationsservere også forberedes for TLS 1.2. Den nye komponent er bygget med nyeste .NET framework, der anvender TLS1.2 som standard. Set kræver blot, at serveren opsættes til at understøtte og anvende TLS 1.2.
- 4. Det skal kontrolleres at hver enkelt applikationsserver har tillid til GlobalSign, som er den nye udbyder for Danske Banks rodcertifikat. GlobalSigns eget rodcertifikat skal altså tilføjes til "Trusted" Certificate Store på serveren. GlobalSigns rodcertifikat ser ud som følger:

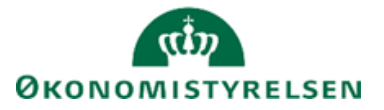

#### Side 12 af 18

| GlobalSign certificate:                                                                  |
|------------------------------------------------------------------------------------------|
| TLS trust                                                                                |
| CN = GlobalSign                                                                          |
| O = GlobalSign                                                                           |
| OU = GlobalSign Root CA - R3                                                             |
| Thumbprint: d69b561148f01c77c54578c10926df5b856976ad                                     |
| BEGIN OF CERTIFICATE<br>MIIDXzCCAkegAwIBAgILBAAAAAABIVhTCKIwDQYJKoZIhvcNAQELBQAwTDEgMB4G |
| A1UECxMXR2xvYmFsU2inbiBSb290IENBIC0gUJMxEzARBgNVBAoTCkdsb2JhbFNp                         |
| Z24xEzARBgNVBAMTCkdsb2JhbFNpZ24wHhcNMDkwMzE4MTAwMDAwWhcNMjkwMzE4                         |
| MTAwMDAwWjBMMSAwHgYDVQQLExdHbG9iYWxTaWdulFJvb3QgQ0EgLSBSMzETMBEG                         |
| A1UEChMKR2xvYmFsU2InbjETMBEGA1UEAxMKR2xvYmFsU2InbjCCASIwDQYJKoZI                         |
| hvcNAQEBBQADggEPADCCAQaCggEBAMwklpB5BngiFvXAg7aEyiie/QV2EcWtiHL8                         |
| RgJDx7KKnQRfJMsuS+FggkbhUqsMgUdwbN1k0ev1LKMPgj0MK68X17YUhhB5uzsT                         |
| gHeMCOFJ0mpiLx9e+pZo34knlTifBtc+ycsmWQ1z3rDI6SYOgxXG71uL0gRgykmm                         |
| KPZpO/bLyCiR5Z2KYVc3rHQU3HTgOu5yLy8c+9C7v/U9AOEGM+iCK65TpjoWc4zd                         |
| QQ4gOsC0p8Hpsk+QLjJg6VfLuQSSaGjIOCZgdbKfd/+RFO+uIEn8rUAVSNECMWEZ                         |
| XriX7613t2Saer9fwRPvm2L7DWzgVGkWqQPabumDk3F2xmmFghcCAwEAAaNCMEAw                         |
| DgYDVR0PAQH/BAQDAgEGMA8GA1UdEwEB/wQFMAMBA/8wHQYDVR0OBBYEFI/wS3+o                         |
| LkUkrk1Q+mOai97i3Ru8MA0GCSqGSlb3DQEBCwUAA4IBAQBLQNvAUKr+yAzv95ZU                         |
| RUm7lgAJQayzE4aGKAczymvmdLm6AC2upArT9lHxD4q\c2dKg8dEe3jgr25sbwMp                         |
| jjM5RcOO5LIXbKr8EpbsU8Yt5CRsuZRj+9xTaGdWPoO4zzUhw8lo/s7awlOqzJCK                         |
| 6fBdRoyV3XpYKBovHd7NADdBj+1EbddTKJd+82cEHhXXipa0095MJ6RMG3NzdvQX                         |
| mclfeg7jLQitChws/zyrVQ4PkX4268NXSb7hLi18YIvDQVETI53O9zJrlAGomecs                         |
| Mx86OyXShkDOOyyGeMlhLxS67ttVb9+E7gUJTb0o2HLO02JQZR7rkpeDMdmztcpH                         |
| WD9fEND OF CERTIFICATE                                                                   |

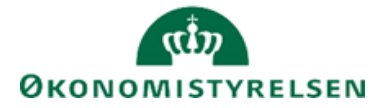

Side 13 af 18

- 5. Ud over tillid til GlobalSign, skal det nye rodcertifikat fra Danske Bank selvfølgelig også installeres. Det findes i pakken "Continia DB WS" og du kan læse om installationen af dette under punktet "Installation af Rodcertifikat" i denne vejledning.
- Danske Bank skifter også IP adresser på DB WS ifm. overgangen til TLS1.2. Det er derfor vigtigt, at disse adresser tilføjes til eventuelt opsatte firewalls. Følgende IP adresser skal tillades i firewall:

212.93.59.79 og 212.93.61.79 (Tidligere IP-adresse er 212.93.36.47).

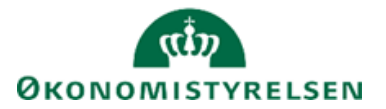

# Side 14 af 18 Opgradering af Payment Management og Collection Management fra Continia

I NS11 er løsningerne fra Continia; Payment Management og Collection Management, blevet opgraderet til version 5.0. Dette introducerer en række nye tekniske forudsætninger, som der skal tages højde for.

Indførsel af Continia Credentials

Efter opgraderingen til NS11 er det fremover påkrævet at angive særlige credentials fra Continia for at kunne aktivere deres løsninger PM (Payment Management) og CM (Collection Management) i regnskabet. Disse credentials er koblet til NAV licensen i databasen og skal rekvireres fra enten Continia eller Økonomistyrelsen (<u>VMS@oes.dk</u>).

Credentials indtastes kun én gang pr. database. PM bliver automatisk aktiveret i alle regnskaber hvis man ønsker det. CM skal dog aktiveres manuelt i de regnskaber man ønsker at anvende det i.

Der findes to sæt af credentials pr. NS licens: Et sæt DEMO credentials og et sæt PROD credentials. Det er vigtigt at man anvender PROD credentials i NS PROD databasen. DEMO credentials skal anvendes i TEST databaser.

De bliver udleveret i form af en PDF fil. I PDF filen vil begge sæt af credentials fremgå.

For hvert sæt af credentials vil der være et "Client-ID" og et "Client Password".

- 1. For angivelse af Continia credentials navigeres der til: *Afdelinger/Opsætning/Programopsætning/PM og CM Opsætning*
- 2. Vælg menupunkt "PM og CM løsningsadministration".
- 3. I vinduet der åbnes vælges nu handling "Klientoplysninger".

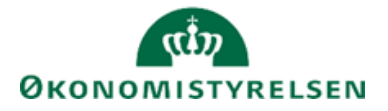

Side 15 af 18

4. Nu åbnes endnu et vindue. Det er her credentials indtastes. Feltet "Klient-id" udfyldes med Client-ID og feltet "Klient adgangskode" udfyldes med Client Password fra Credential PDF filen:

| Contini                    | ia klientoplysnin                                       | ger                                                                        | _                     |            | ×    |
|----------------------------|---------------------------------------------------------|----------------------------------------------------------------------------|-----------------------|------------|------|
| -                          | HANDLINGER                                              |                                                                            | Sysudv                | vikling NS | 11 ? |
|                            | 2                                                       |                                                                            |                       |            |      |
| Gem                        | Opdater                                                 |                                                                            |                       |            |      |
|                            | Side                                                    |                                                                            |                       |            |      |
| Kliento                    | oplysninger                                             |                                                                            |                       |            |      |
| For at<br>Contin<br>af din | aktivere løsning<br>nia-klientoplysni<br>Microsoft Dyna | en skal du indtaste dine<br>inger. Disse legitimatior<br>mics 365-partner. | e<br>nsoplysninger le | everes     |      |
| Klient                     | -id:                                                    |                                                                            |                       |            |      |
| Klient                     | adgangskode:                                            |                                                                            |                       |            |      |
| Vælg (                     | Gem for at opda                                         | tere klientoplysninger.                                                    |                       |            |      |
|                            |                                                         |                                                                            |                       |            |      |
|                            |                                                         |                                                                            | 🗸 Gem                 | Lu         | k    |

5. Vælg handling "Gem".

Når angivelse af klient credentials er afsluttet vil systemet spørge om man ønsker at aktivere PM i alle regnskaber. Dette svares der "Ja" til.

Aktivering af CM samt indlæsning af certifikat

- 6. For aktivering af CM navigeres der til: *Afdelinger/Opsætning/Programopsætning/PM og CM Opsætning*
- 7. Vælg menupunkt "PM og CM løsningsadministration".

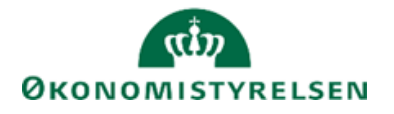

Side 16 af 18

8. Marker linjen med CM, som vist på billeder herunder:

| 📶 Rediger - Continia løsningsa          | dministration                        | _           | · □ ×            |
|-----------------------------------------|--------------------------------------|-------------|------------------|
| ▼ START                                 |                                      | TNV11_0     | CM - ns11nst-u ? |
| Klientoplysninger Afventende<br>aftaler | Aktivér Deaktiver<br>løsning løsning | Opdater Søg |                  |
| Proces                                  | Administrer                          | Side        |                  |
| Regnskabsstatus                         |                                      |             |                  |

# Regnskabstype: Test Company Løsning Version Akti... Collection Management DK 2021 R2 (5.00) \_\_\_\_\_ Payment Management DK 2021 R2 \_\_\_\_\_

# 9. Vælg handling "Aktivér løsning". Nu åbnes en aktiveringsguide:

| Collection Management Aktivering — 🛛 🗙                                                              | Collection Management Aktivering — 🗆 🗙                                                                                             |
|----------------------------------------------------------------------------------------------------|----------------------------------------------------------------------------------------------------|
| HANDLINGER     TNV11_CM - n ?                                                                       | HANDLINGER TNV11_CM - n ?                                                                                                    |
| Tilbage Opdater<br>Side                                                                             | Tilbage Opdater<br>Side                                                                                                    |
| Velkommen til aktivering af dine Continia-Jøsninger                                                 | Det var det!                                                                                                    |
| Denne assisteret opsætning vil guide dig gennem processen med at<br>aktivere Collection Management. | Vi er glade for, at du har valgt Collection Management til din<br>virksomhed og håber, at du vil få stor gavn af det i anvendelse. |
| Når du er færdig med aktiveringen, er du klar til at konfigurere<br>løsningen.                      | Vælg Udfør for at færdiggøre aktiveringen af Collection<br>Management.                                                             |
| Lad os komme i gang!                                                                                | Tak,                                                                                                    |
| Vælg Næste for at komme i gang.                                                                     | Continia Software                                                                                                    |
| Tilbage Næste Vdfør Luk                                                                             | ◀ Tilbage ► Næste ✓ Udfør Luk                                                                                                    |

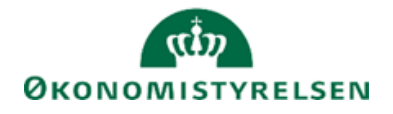

Side 17 af 18

- 10. Vælg handling "Næste" på det første vindue og handling "Udfør" på det næste vindue. Så er CM aktiveret i regnskabet.
- Nu skal den gamle nøglefil (id\_dsa) indlæses som certifikat i Navision. Naviger til: Afdelinger/Økonomistyring/Opsætning/Collection Management
- 12. Vælg menupunktet "Opkrævningssystemer".
- 13. I listen over opkrævningssystemer markeres nu rækken "NETS-TOTAL". Vælg handlingen "Certifikatoversigt" med rækken markeret.
- 14. I vinduet over certifikater anvendes nu handling "Importer certifikat fra en fil". Vælg nøglefilen og importer den som certifikat i regnskabet.

#### Åbning i firewall for forbindelse til services fra Continia og Danske Bank

Med PM 5.0 og CM 5.0 introduceres også ny "kernefunktionalitet" (Continia Core), som kræver, at der åbnes op for en række Continia Webservices. Desuden er der kommet mulighed for at anvende en online version af CBIC komponenten, som ligeledes kræver at der er åbent mod denne service.

Herunder listes hvilke destinationer der skal være åbent i mod for at Continia løsningerne kan fungere korrekt.

| Туре                 | Port | IP                          | Protokol |
|----------------------|------|-----------------------------|----------|
| Certifikatleverandør | 80   | http://crl.globalsign.com   | НТТР     |
| Certifikatleverandør | 443  | https://www.globalsign.com  | HTTPS    |
| Certifikatleverandør | 80   | http://ocsp2.globalsign.com | HTTP     |
| Certifikatleverandør | 80   | http://crl.globalsign.com   | НТТР     |
| Certifikatleverandør | 443  | https://www.globalsign.com  | HTTPS    |
| Certifikatleverandør | 80   | http://ocsp2.globalsign.com | HTTP     |
| Certifikatleverandør | 80   | http://crl.globalsign.com   | НТТР     |
| Certifikatleverandør | 443  | https://www.globalsign.com  | HTTPS    |
| Certifikatleverandør | 80   | http://ocsp2.globalsign.com | НТТР     |
| Certifikatleverandør | 80   | http://crl.globalsign.com   | HTTP     |
| Certifikatleverandør | 443  | https://www.globalsign.com  | HTTPS    |
| Certifikatleverandør | 80   | http://ocsp2.globalsign.com | НТТР     |
| Certifikatleverandør | 80   | http://crl.globalsign.com   | НТТР     |

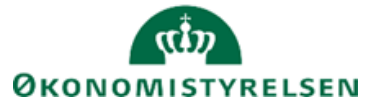

| Side 18 af 18            |     |                                                                    |       |
|--------------------------|-----|--------------------------------------------------------------------|-------|
| Certifikatleverandør     | 443 | https://www.globalsign.com                                         | HTTPS |
| Certifikatleverandør     | 80  | http://ocsp2.globalsign.com                                        | НТТР  |
| Certifikatleverandør     | 80  | http://crl.globalsign.com                                          | HTTP  |
| Certifikatleverandør     | 443 | https://www.globalsign.com                                         | HTTPS |
| Certifikatleverandør     | 80  | http://ocsp2.globalsign.com                                        | HTTP  |
| Certifikat<br>leverandør | 80  | http://crl.comodoca.com                                            | НТТР  |
| Certifikat<br>leverandør | 80  | http://ocsp.comodoca.com                                           | НТТР  |
| Certifikat<br>leverandør | 80  | http://crl.usertrust.com                                           | НТТР  |
| Certifikat<br>leverandør | 80  | http://crt.usertrust.com                                           | НТТР  |
| Certifikat<br>leverandør | 80  | http://ocsp.usertrust.com                                          | НТТР  |
| Certifikat<br>leverandør | 80  | http://crl.sectigo.com                                             | НТТР  |
| Certifikat<br>leverandør | 80  | http://crt.sectigo.com                                             | НТТР  |
| Certifikat<br>leverandør | 80  | http://ocsp.sectigo.com                                            | НТТР  |
| Leverandør               | 443 | devbankapi.continiaonline.com                                      | HTTPS |
| Leverandør               | 443 | demobankapi.continiaonline.com                                     | HTTPS |
| Leverandør               | 443 | bankapi.continiaonline.com                                         | HTTPS |
| Leverandør               | 443 | cbic.continiaonline.com                                            | HTTPS |
| Leverandør               | 443 | devauth.continiaonline.com                                         | HTTPS |
| Leverandør               | 443 | demoauth.continiaonline.com                                        | HTTPS |
| Leverandør               | 443 | auth.continiaonline.com                                            | HTTPS |
| Leverandør               | 443 | devlicense.continiaonline.com                                      | HTTPS |
| Leverandør               | 443 | demolicense.continiaonline.com                                     | HTTPS |
| Leverandør               | 443 | license.continiaonline.com                                         | HTTPS |
| Bank                     | 443 | businessws.danskebank.com<br>/financialservice/edifileservice.asmx | HTTPS |